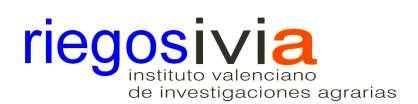

### PORTAL DE RIEGOS INSTITUTO VALENCIANO DE INVESTIGACIONES AGRARIAS

La página principal contiene los últimos datos diarios registrados de cada estación, con posibilidad de filtrar por provincia o cultivo. Pulsando en los encabezamientos podemos ordenar ascendente o descendente según la variable que elijamos.

| 06/02/2012 HELADAS 1 <sup>a</sup><br>SEMANA DE FEBRERO          | Los datos mostrados            | correspond   | en al resu | men di | ario obtenio | lo de lo: | s registro | os semih    | orarios e | ntre las i | 0:00 y las 24:00 | h, en ha | orario sol | ar.  |   |
|-----------------------------------------------------------------|--------------------------------|--------------|------------|--------|--------------|-----------|------------|-------------|-----------|------------|------------------|----------|------------|------|---|
| 2012                                                            | Provincia: Seleccio            | onar provinc | ia 💌 🤇     | Datos  | : OMapa [    | Reinicia  | r<br>To    | Tv          | н         | HR         | Rad MI/m2        | н        | p          | FTo  |   |
|                                                                 | Estación 🔶                     | Fecha 🌲      | Km/ħ ≑     | DV≑    | Km/h 🗘       | ÷c 🗢      | •c \$      | ⊷ <u></u> + | frío 🗘    | °% ♦       | día 🗘            | sol 🗘    | mm 🕈       | mm   | + |
| ELEMENTOS MÁS VISITADOS                                         | Agost                          | 05/02/2012   | 11.7       | NO     | 43.06        | 4.84      | -2.09      | 8.88        | 6.75      | 50.66      | 7.05             | 7.64     | 1.62       | 1.9  |   |
| <ol> <li>Listado de estaciones</li> <li>Meteorología</li> </ol> | Agemesi                        | 05/02/2012   | 7.23       | 0      | 28.33        | 6.04      | -1.48      | 11          | 5.25      | 52.44      | 4.44             | 3.41     | 0          | 1.62 |   |
|                                                                 | Amoradi                        | 05/02/2012   | 7.17       | NO     | 24.17        | 7.22      | 2.92       | 11.41       | 5.25      | 48.62      | 7.2              | 6.38     | 0.61       | 1.71 |   |
| 3. Datos meteorológicos                                         | Atea                           | 05/02/2012   | 4.82       | NO     | 24.09        | 6.92      | 1.37       | 10.65       | 5.75      | 44.99      | 7.57             | 6.39     | 0.2        | 1.48 |   |
| 5. Necesidades de riego                                         | Benavites                      | 05/02/2012   | 6          | 0      | 34.42        | 5.09      | -5.54      | 12.61       | 4.75      | 58.71      | 4.96             | 7.66     | 0          | 1.57 |   |
|                                                                 | Benicarló                      | 05/02/2012   | 10         | N      | 35.68        | 7         | 3.83       | 10.03       | 5.5       | 55.11      | 2.95             | 3.93     | 0.81       | 1.74 |   |
|                                                                 | Benifaió                       | 05/02/2012   | 9.83       | 0      | 42.59        | 6.46      | -0.68      | 11.05       | 5.25      | 46.8       | 4.74             | 4.87     | 0          | 1.96 |   |
|                                                                 | Bolbaite                       | 05/02/2012   | 5.55       | NO     | 30.64        | 4.34      | -3.03      | 8.74        | 9         | 54.48      | 3.07             | 2.98     | D          | 1.22 |   |
|                                                                 | Burriana                       | 05/02/2012   | 4.22       | NO     | 27.32        | 6.12      | -4.94      | 12.76       | 4.5       | 53.42      | 5.29             | 8.81     | 0          | 1.33 |   |
|                                                                 | Bétera                         | 05/02/2012   | 6.05       | NO     | 31.03        | 6.43      | -1.54      | 11.53       | 5         | 46.76      | 4.31             | 8.37     | 0          | 1.6  |   |
|                                                                 | Callosa d'En Sarrià            | 05/02/2012   | 5.63       | NO     | 24.7         | 6.72      | 1.6        | 10.25       | 5.75      | 41.03      | 4.55             | 4.2      | 8.0        | 1.51 |   |
|                                                                 | Callosa d'En Sarrià<br>(malla) | 05/02/2012   | 2.67       | N      | 11.04        | 6.96      | 1.97       | 10.39       | 5.5       | 44.23      | 4.3              | 4.86     | 0.4        | 1.06 |   |
|                                                                 | Camp de Mirra                  | 05/02/2012   | 6.96       | 0      | 33.08        | 1.49      | -3.93      | 6.03        | 12        | 62.89      | 4.9              | 4.81     | 0.6        | 1.1  |   |

Dispone de un selector para ofrecer el mapa de localización de las distintas estaciones

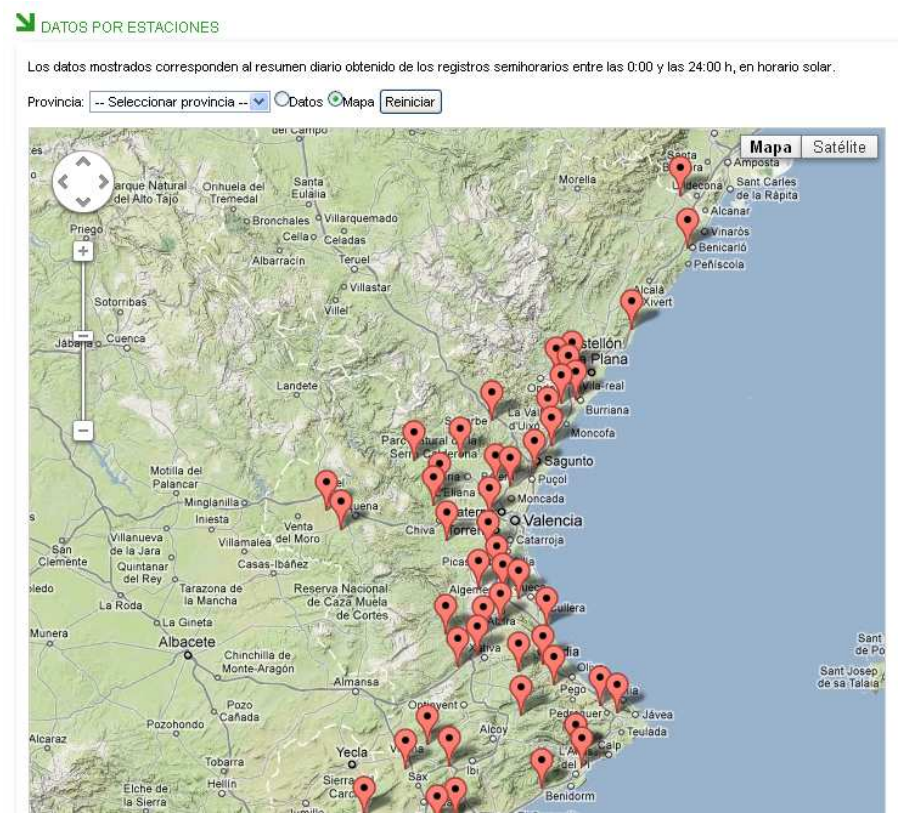

Pulsando una estación en concreto, accederemos a la información del último día registrado

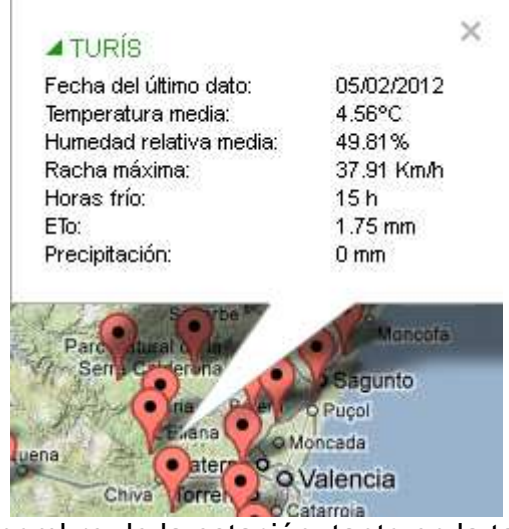

Si pulsamos sobre el nombre de la estación, tanto en la tabla como en el mapa, nos dirigirá a la "Ficha de la estación"

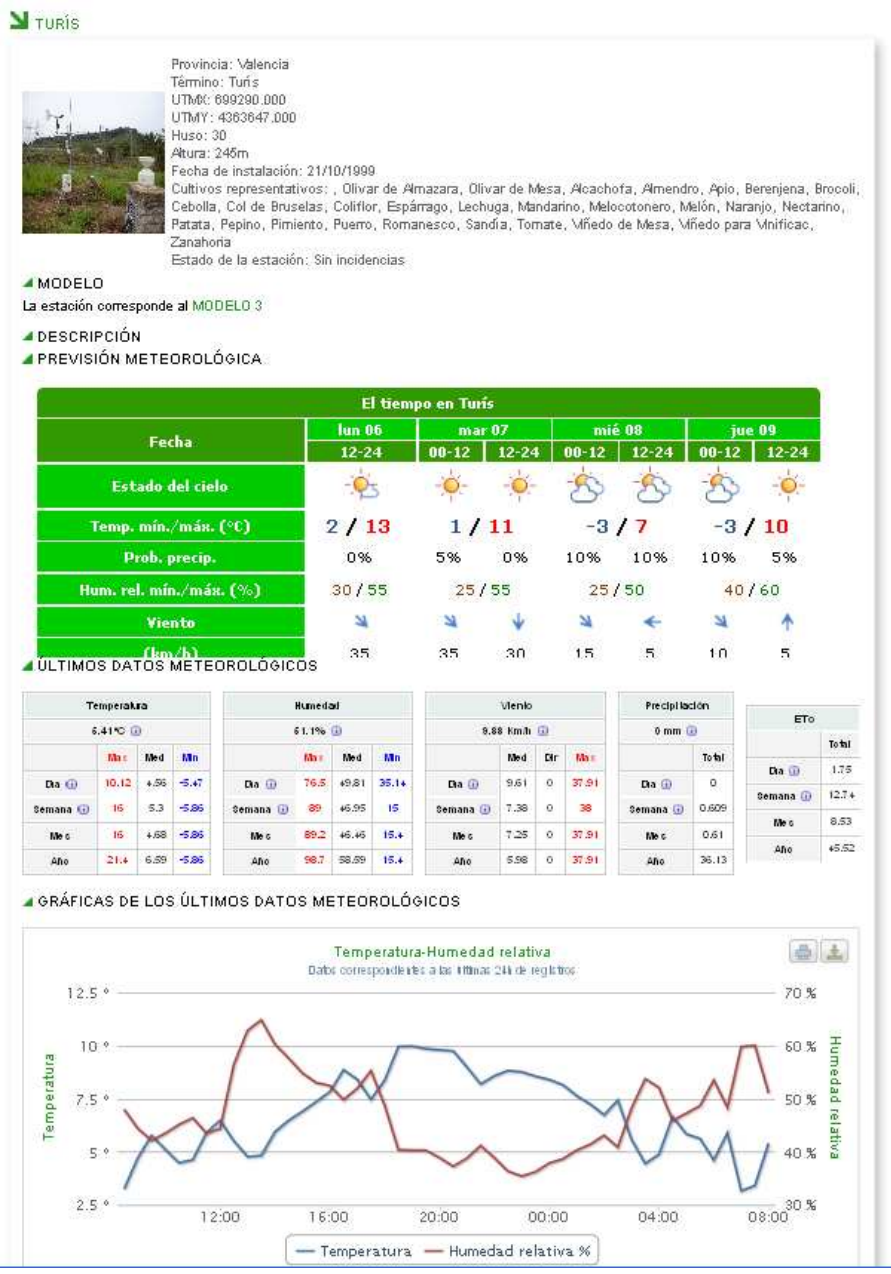

En la Ficha aparece, entre otra información:

- Localización
- Cultivos representativos
- Previsión meteorológica de la AEMET
- Resumen de datos meteorológicos: Semihorarios, diario, semanal, mensual y anual
- Graficas:
  - o De las últimas 24 horas de registros
  - o De la ultima semana de registros

# METEOROLOGÍA

El apartado meteorología contiene información directa y derivada de la base de datos histórica de las estaciones agrometeorológicas

#### Datos meteorológicos

Permite consultar y descargar datos meteorológicos de las estaciones que se desee, con solo marcar el selector de la columna izquierda

| N                                                                                | DA DA                                                                    | TOS METEOROLÓGICOS                  |               |               |                   |                   |                 |  |  |  |
|----------------------------------------------------------------------------------|--------------------------------------------------------------------------|-------------------------------------|---------------|---------------|-------------------|-------------------|-----------------|--|--|--|
| Datos meteorológicos                                                             | Los c                                                                    | atos no han sido validados por lo c | ue pueden con | ener errores. |                   |                   |                 |  |  |  |
| Episodios meteorológicos<br>Cálculo de integral térmica<br>Cálculo de horas frío | Provincia: Provincia 💙 Cultivo Tipo de cultivo 💌 (Reiniciar) Seleccionar |                                     |               |               |                   |                   |                 |  |  |  |
| Resúmenes                                                                        |                                                                          | Estación 🔶                          | Provincia 🗢   | Instalación 🗢 | Fecha primer dato | Fecha último dato | 🗧 Estado 🛛 🗢    |  |  |  |
|                                                                                  |                                                                          | Agost                               | Alicante      | 16/12/1999    | 16/12/1999        | 27/07/2002        | Baja            |  |  |  |
| ELEMENTOS MÁS VISITADOS                                                          |                                                                          | Agost                               | Alicante      | 03/12/2002    | 04/12/2002        | 05/02/2012        | Sin incidencias |  |  |  |
| an owner of the second                                                           |                                                                          | Algemesi                            | Valencia      | 26/11/1999    | 07/03/2001        | 05/02/2012        | Sin incidencias |  |  |  |
| 1. Listado de estaciones<br>2. Meteorología                                      |                                                                          | Almoradi                            | Alicante      | 23/11/1999    | 24/11/1999        | 05/02/2012        | Sin incidencias |  |  |  |
| 3. Datos meteorológicos                                                          |                                                                          | Altea                               | Alicante      | 30/11/1999    | 01/12/1999        | 05/02/2012        | Sin incidencias |  |  |  |
| 4. Red SIAR<br>5. Necesidades de riego                                           |                                                                          | Benavites                           | Valencia      | 18/11/1999    | 20/12/1999        | 05/02/2012        | Sin incidencias |  |  |  |
| o. Heessiddado da hego                                                           |                                                                          | Benicarló                           | Castellón     | 03/11/1999    | 03/11/1999        | 05/02/2012        | Sin incidencias |  |  |  |
|                                                                                  |                                                                          | Benifaió                            | Valencia      | 21/10/1999    | 22/10/1999        | 05/02/2012        | Sin incidencias |  |  |  |
|                                                                                  |                                                                          | Bolbaite                            | Valencia      | 07/07/2006    | 30/06/2006        | 05/02/2012        | Sin incidencias |  |  |  |
|                                                                                  |                                                                          | Burriana                            | Castellón     | 17/01/2001    | 18/01/2001        | 05/02/2012        | Sin incidencias |  |  |  |
|                                                                                  |                                                                          | Bétera                              | Valencia      | 23/01/2001    | 23/01/2001        | 26/02/2007        | Baja            |  |  |  |
|                                                                                  |                                                                          | Bétera                              | Valencia      | 13/02/2008    | 12/02/2008        | 05/02/2012        | Sin incidencias |  |  |  |
|                                                                                  |                                                                          | Callosa d'en Sarrià                 | Alicante      | 11/02/2010    | 16/02/2010        | 05/02/2012        | Sin incidencias |  |  |  |
|                                                                                  |                                                                          | Callosa d'en Sarrià (malla)         | Alicante      | 04/03/2010    | 02/03/2010        | 05/02/2012        | Sin incidencias |  |  |  |
|                                                                                  |                                                                          | Camp de Mirra                       | Alicante      | 10/11/1999    | 11/11/1999        | 05/02/2012        | Sin incidencias |  |  |  |

Una vez marcadas las estaciones, pulsar

#### Seleccionar

Corresponde, entonces, indicar qué tipo de datos se desea consultar: Diarios, Semanales, Mensuales o Anuales

| Estación       Provincia       Instalación       Fecha primer dato       Fecha útimo dato       Estado         Algemesí       Valencia       26/11/1/999       07/03/2001       05/02/2012       Sin inci         Image: Strate       Valencia       21/10/1999       22/10/1999       05/02/2012       Sin inci         Image: Strate       Valencia       13/02/2008       12/02/2008       05/02/2012       Sin inci         Image: Strate       Valencia       13/02/2008       12/02/2008       05/02/2012       Sin inci         Image: Strate       Valencia       13/02/2008       12/02/2008       05/02/2012       Sin inci                                                                                                    |                                                     |                 |
|----------------------------------------------------------------------------------------------------|-----------------------------------------------------|-----------------|
| Algemesí       Valencia       26/11/1999       07.03/2001       05/02/2012       Sin incidential incidential i |                                                     | Estado          |
| ☑       Benirálió       Valencia       21/10/1999       22/10/1999       05/02/2012       Sin incl         ☑       Bétera       Valencia       13/02/2008       12/02/2008       05/02/2012       Sin incl         eleccione el rango temporal para calcular los datos y gráficas.       gráficas.       Sin incl                                                                                                    |                                                     | Sin incidencias |
| Pétera       Valencia       13/02/2008       12/02/2008       05/02/2012       Sin Inci         eleccione el rango temporal para calcular los datos y gráficas.       Iso temporal - ▼       Calcular       Calcular       Iso temporal - ▼       Calcular                                                                                                    |                                                     | Sin incidencias |
| rleccione el rango temporal para calcular los datos y gráficas.<br>Ingo temporal: Rango temporal Calcular                                                                                                    |                                                     | Sin incidencias |
| Kango temporal<br>Diarios                                                                                                    | ngo temporal<br>Rango ten<br>- Rango tem<br>Diarios |                 |

## Y posteriormente el periodo de consulta con ayuda de los calendarios de selección

Fecha inicio: 01/01/2012 Fecha fin: 31/01/2012 Días: 31 Calcular Rango temporal: Diarios

| Con el botón [Calcular] volcamos los datos en pantalla                         |
|--------------------------------------------------------------------------------|
| Seleccione el tipo de datos a visualizar: ☉Temperatura OHumedad OViento OOtros |

| Provincia | Termino  | Estación 🜩 | Fecha 🔶    | Temperatura 🔶        | Temperatura<br>máxima 🔶 | Hora temperatura 🜩         | Temperatura 🔶         | Hora temperatura 💠         | Horas<br>frío |
|-----------|----------|------------|------------|----------------------|-------------------------|----------------------------|-----------------------|----------------------------|---------------|
| València  | Algemesí | Algemesí   | 01/01/2012 | 13.2                 | 21.07                   | 13:30                      | 6.02                  | 06:30                      | 1             |
| València  | Algemesí | Algemesí   | 02/01/2012 | 13.37                | 18                      | 12:30                      | 7.1                   | 23:20                      | 0             |
| València  | Algemesí | Algemesí   | 03/01/2012 | 10.62                | 19                      | 14:50                      | 5.69                  | 04:50                      | 3             |
| València  | Algemesí | Algemesí   | 04/01/2012 | 10.66                | 20.27                   | 14:10                      | 3.95                  | 04:00                      | 8             |
| València  | Algemesí | Algemesí   | 05/01/2012 | 15.44                | 23.35                   | 13:40                      | 6.69                  | 05:10                      | 0             |
| València  | Algemesí | Algemesí   | 06/01/2012 | 15.21                | 21.95                   | 12:20                      | 6.5                   | 21:50                      | 0             |
| València  | Algemesí | Algemesí   | 07/01/2012 | 9.16                 | 17.59                   | 13:00                      | 3.95                  | 06:40                      | 13            |
| València  | Algemesí | Algemesí   | 08/01/2012 | 8.37                 | 18.4                    | 12:30                      | 2.55                  | 06:40                      | 13            |
| València  | Algemesí | Algemesí   | 09/01/2012 | 7.6                  | 16.72                   | 13:20                      | 2.68                  | 06:40                      | 15.5          |
| València  | Algemesí | Algemesí   | 10/01/2012 | 7.68                 | 17.19                   | 13:30                      | 2.08                  | 03:50                      | 14            |
| València  | Algemesí | Algemesí   | 11/01/2012 | 7.3                  | 13.72                   | 14:40                      | 1.27                  | 03:40                      | 9             |
| València  | Algemesí | Algemesí   | 12/01/2012 | 9.81                 | 15.85                   | 12:50                      | 5.36                  | 19:20                      | 5.5           |
| València  | Algemesí | Algemesí   | 13/01/2012 | 8.69                 | 14.58                   | 12:30                      | 5.29                  | 06:40                      | 10            |
| València  | Algemesí | Algemesí   | 14/01/2012 | 8.97                 | 18                      | 12:30                      | 3.28                  | 05:00                      | 12.5          |
| València  | Algemesí | Algemesí   | 15/01/2012 | 9.05                 | 16.12                   | 14:00                      | 3.01                  | 02:20                      | 10.5          |
| València  | Algemesí | Algemesí   | 16/01/2012 | 6.69                 | 11.78                   | 10:00                      | 7.34                  | 22:50                      | 0             |
| València  | Algemesí | Algemesí   | 17/01/2012 | 8.72                 | 13.46                   | 10:50                      | 7.21                  | 00:00                      | 0             |
| València  | Algemesí | Algemesí   | 18/01/2012 | 9.02                 | 16.39                   | 13:10                      | 4.82                  | 03:40                      | 11.5          |
| València  | Algemesí | Algemesí   | 19/01/2012 | 8.79                 | 16.99                   | 14:00                      | 3.68                  | 06:00                      | 9.5           |
| València  | Algemesí | Algemesí   | 20/01/2012 | 9.8                  | 18.79                   | 14:10                      | 4.95                  | 00:20                      | 7.5           |
| Provincia | Termino  | Estación   | Fecha      | Temperatura<br>media | Temperatura<br>máxima   | Hora temperatura<br>máxima | Temperatura<br>mínima | Hora temperatura<br>mínima | Horas frío    |

🤍 < Página: 1💌 de 5 > 🔛 Exportar tabla en formato xis, xisx, txt, csv.

#### Dispone de la opción exportar a distintos formatos

Exportar tabla en formato xis, xisx, txt, csv.